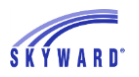

## Year End Processes Specific to the State of Tennessee

Prior to running Year End Wizard:

1. Prepare for 200 Day Accountability Report (Due May 15 yearly): Next Year Calendar Setup Documentation

- > District Calendar Setup
  - **o** Setup Entity Year for District
  - Create District Calendar
  - Complete Calendar Master/Tennessee Button
  - Calendar Detail and Terms
  - Generate Calendar Days
  - Calendar Days
  - Required Event Code Setup
  - Standard Day Minutes Setup
  - Reporting Period Setup
- Individual Entity Calendar Setup
  - Create Individual Entity Calendar
  - **o** Clone from District Calendar to Entity Calendars
  - Clone Bell Schedule
  - o Bell Schedule
- **2.** Run Mass Assign Miscellaneous Programs

**TN State Reporting Training Manual** (see page 87)

- Select Mass End Option.
- > Utility will find options that match setup exactly.
- > If category is left blank, all categories will be processed.
- **3.** Run Mass Assign Completion Document Utility

**TN State Reporting Training Manual** (see page 86)

- > This utility will fill for 12<sup>th</sup> Grade students only.
- > You have the option to update or assign.
- Students Graduate flag must be set to Yes with a Graduation Date assigned on the General Profile tab prior to running the utility.
  - The <u>Student Graduation Date Mass Create/Change</u> utility can be run to populate these fields (Web Student > Students > Setup > Utilities).

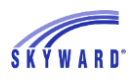

4. Run Mass Create of Student Withdrawal Records for Graduating Seniors <u>Mass Create of Student Withdrawal Records Documentation</u>

- Withdrawal date must be entered for 051 records to extract to EIS
- > Assign local non-state defined code. EX. GR

## **During Year End Process:**

- **1.** Mass Withdraw Remaining Students:
  - > Withdrawal Date should be the date after the last student attendance date.
  - Normal Progression Students -
    - Assign local non-state defined code. EX. NP, YE
  - Retained Students
    - Assign local non-state defined code. EX. RT
  - 2. Set Entry Information in Wizard:
    - Normal Progression Entry
      - Assign State Code of E to match State Code of E Regular Enrollment

## After running Year End Wizard:

1. Run Mass Assign Miscellaneous Programs Utility

**TN State Reporting Training Manual** (see page 87)

- Select Mass Create Option.
- > Utility will find options that match setup exactly.
- 2. Run Mass Assign Date Entered 9<sup>th</sup> Grade Utility TN State Reporting Training Manual (see page 85)
  - This will look at the EW records and Calendar to fill a date for students that have a 9<sup>th</sup> grade EW record.